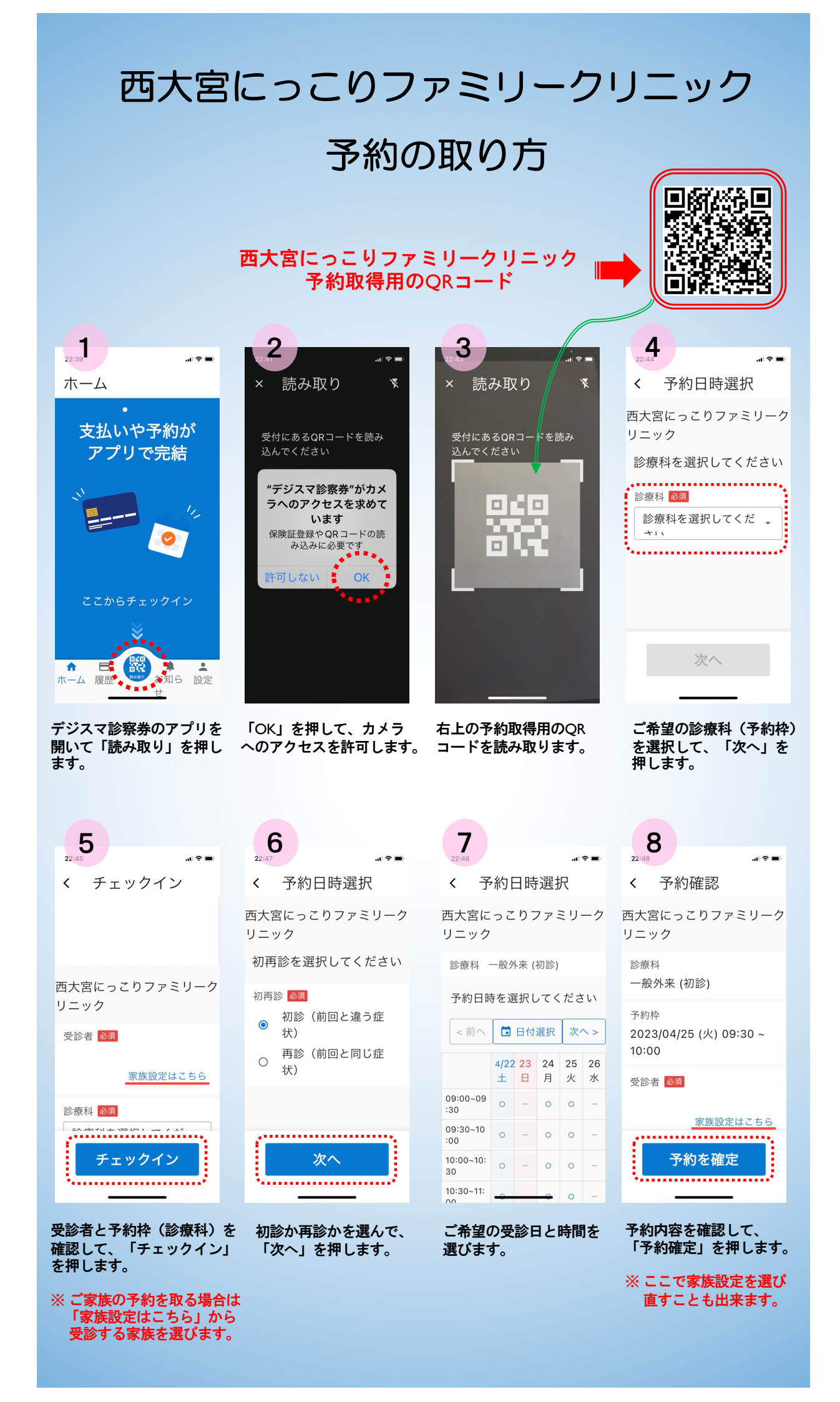

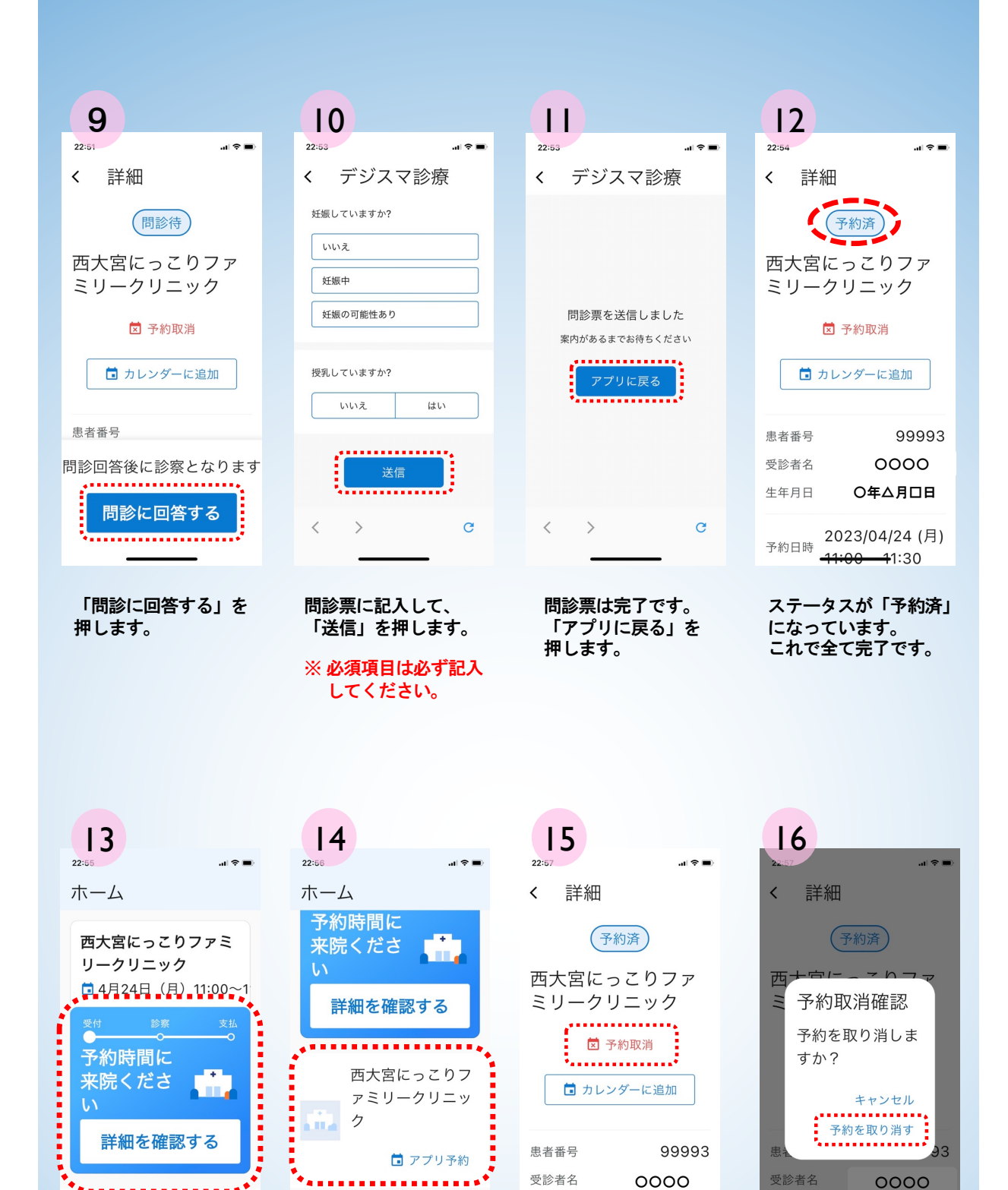

↑ 日 ホーム 履歴

下にスクロールすると、

当院のタグが出来ます。

次回以降の予約時は、 このタグの「アプリ予約」 からお入りください。

.

お知ら 設定

.

西大空にっこりフ

.

お知ら 設定

.

日 爾麻 <sup>800</sup>

ホーム画面から今回の予約

の詳細が確認できます。

**A** 

ホーム 履歴

生年月日

予約日時

О年△月□日

2023/04/24 (月)

<del>-11:00 -1</del>1:30

予約を取り消す場合は、

「詳細を確認する」を押し

た後、予約取消を押します。

生年月日

です。

○年△月□日

<del>1</del>1:30

予約日時 2023/04/24 (月)

11.00

「予約を取り消す」を

押せば、キャンセル完了

西大宮にっこりファミリークリニック 〒331-0078 埼玉県さいたま市西区西大宮3-34-6 TEL: 048-871-8723